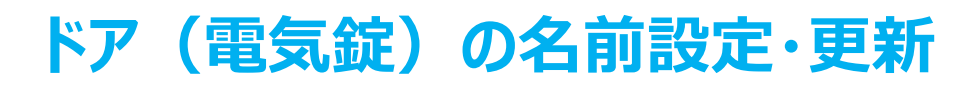

注意:名前設定および更新はドアの近く(Bluetooth接続状態)で行ってください。

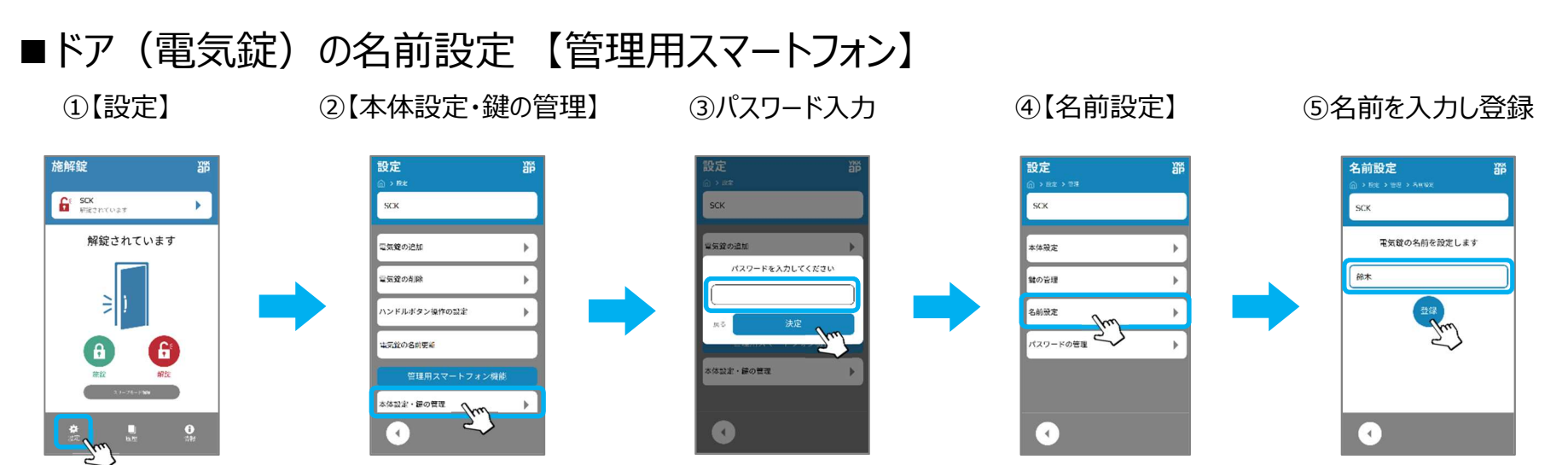

■ドア(電気錠)の名前更新【管理用スマートフォン・一般用スマートフォン】 管理用スマートフォンで設定した電気錠の名前を、他のスマートフォンに反映させます。

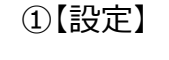

施解錠

②【電気錠の名前更新】

電気錠の名前が更新される

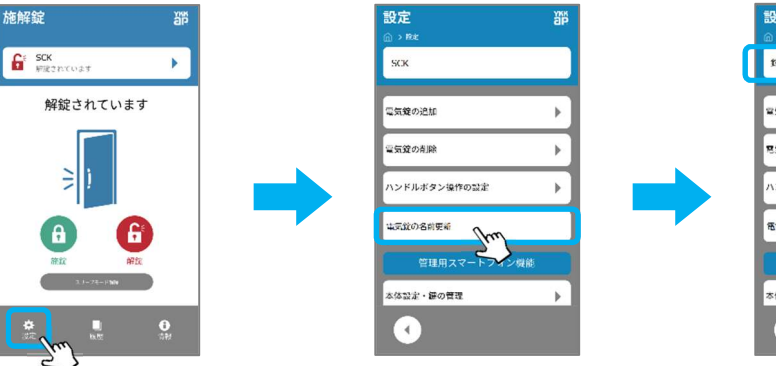

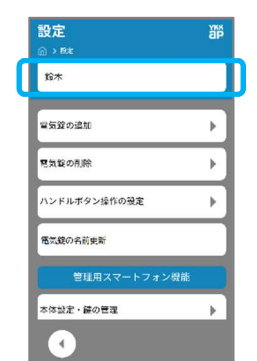

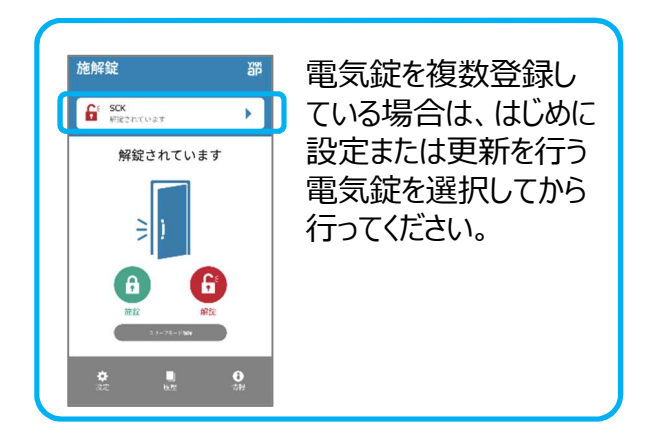

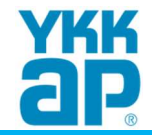